# Multi-Factor Authentication (MFA)

Multi-Factor Authentication (MFA) adds another layer of protection to the sign-in process beyond just a password. With MFA enabled, you will be prompted to provide additional identity verification when accessing Email via Outlook Web and Teams, after providing your password.

Enforcing the use of MFA helps reduce the risk of attacks by providing extra layers of protection even if unauthorized people crack your username and password.

The additional security can be applied either using the cellphone **Microsoft Authenticator** APP if using a **SMARTPHONE**, otherwise you can use the **SMS** option if using a **NON-SMARTPHONE**. (You can use the APP or the SMS).

## MFA REGISTRATION PROCEDURE

### APP AUTHENTICATION PROCEDURE

- 1. On the Computer internet browser, go here <u>https://aka.ms/mfasetup</u>
- 2. Login with your student email address and password until you see the screen below:
- 3. Select NEXT

|             | Keep your account secure<br>Your organization requires you to set up the following methods of proving who you are.                                                                                                    |
|-------------|----------------------------------------------------------------------------------------------------|
| Micro       | Start by getting the app<br>On your phone, install the Microsoft Authenticator app. Download now<br>After you install the Microsoft Authenticator app on your device, choose "Next".<br>I want to use a different authenticator app |
| I want to s | et up a different method                                                                                                    |

#### 4. Select NEXT

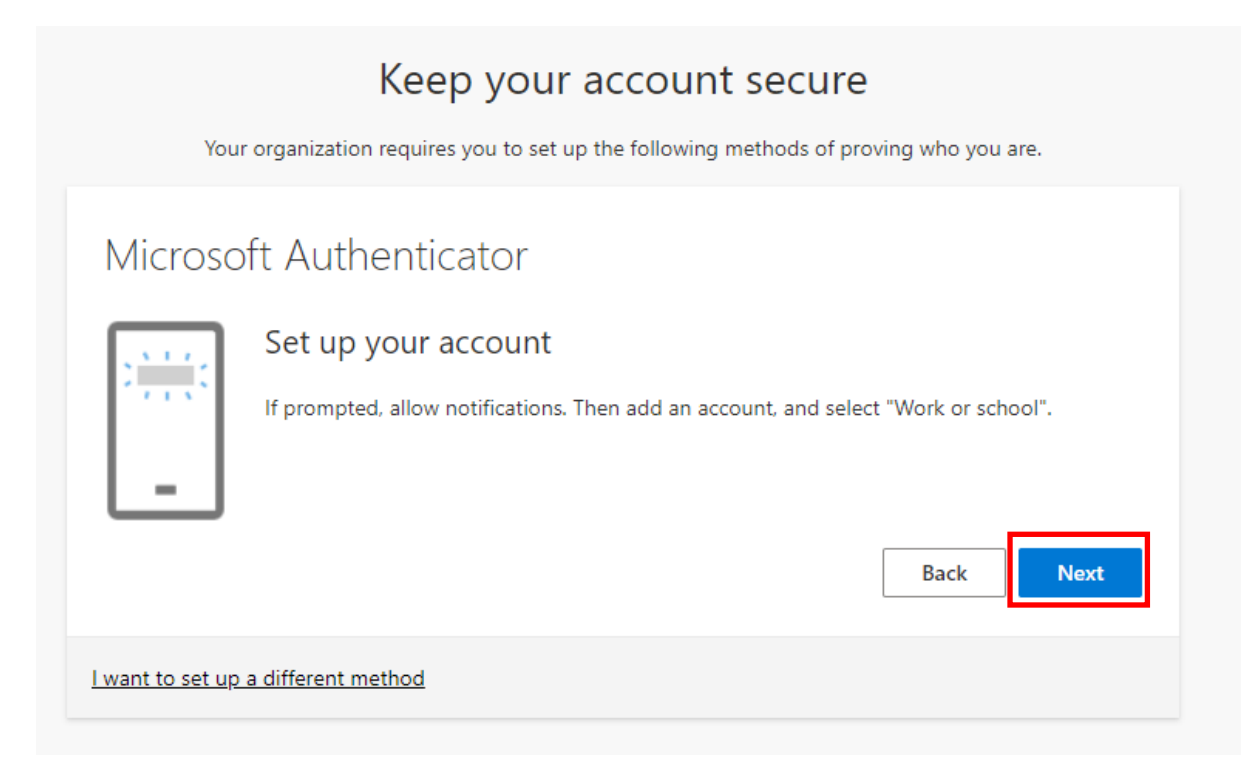

5. You will see the screen below and wait until the phone is ready to **SCAN the QR** Code as shown.

|                 | Keep your account secure                                                                                              |
|-----------------|----------------------------------------------------------------------------------------------------|
|                 | Your organization requires you to set up the following methods of proving who you are.                                |
| Micro           | osoft Authenticator                                                                                                   |
| Scar            | n the QR code                                                                                                    |
| Use th<br>app w | e Microsoft Authenticator app to scan the QR code. This will connect the Microsoft Authenticator<br>ith your account. |
| After y         | ou scan the QR code, choose "Next".                                                                                   |
|                 |                                                                                                    |
| Ca              | n't scan image?                                                                                                    |
|                 | Back                                                                                                    |
| I want to se    | <u>t up a different method</u>                                                                                        |

6. On your phone, go to the PLAY Store and download and install the "Microsoft Authenticator" APP until you reach this point below. Choose **"Scan a QR Code"** and point the phone to the screen above on your laptop.

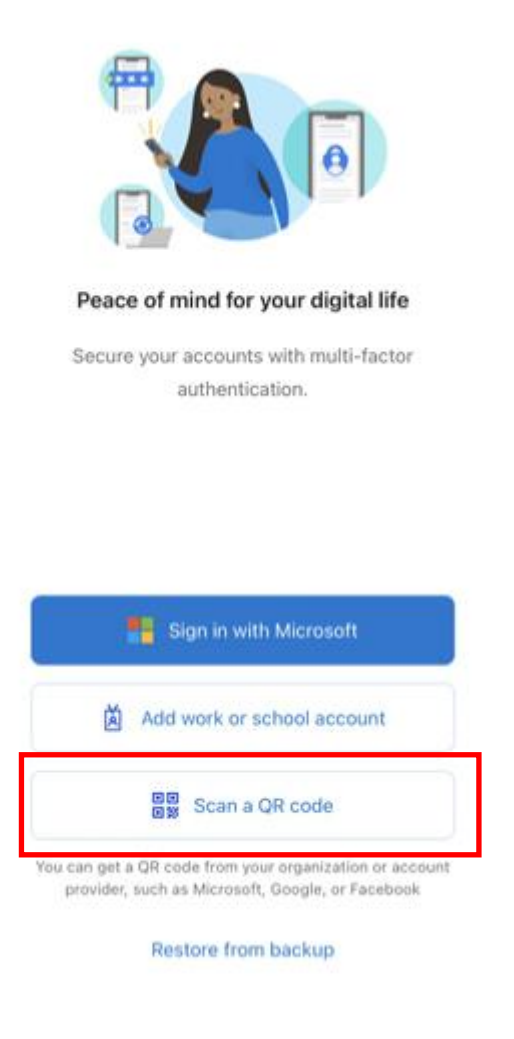

- 7. Click FINISH when done
- 8. The computer will ask you to enter a NUMBER on the PHONE to confirm registration. Type this NUMBER on the phone.

9. Then, you will see the confirmation below.

|           | Your organization requires you to get  | up the following methods of proving who ve   |        |
|-----------|----------------------------------------|----------------------------------------------|--------|
|           | four organization requires you to set  | up the following methods of proving who ye   | u are. |
| Succ      | ess!                                   |                                              |        |
| Great job | You have successfully set up your secu | rity info. Choose "Done" to continue signing | in.    |
| Default s | gn-in method:                          |                                              |        |
| S         | hone                                   |                                              |        |
|           |                                        |                                              | Done   |

THE APP REGISTRATION PROCESS HAS NOW BEEN COMPLETED.

### OR

### **SMS REGISTRATION PROCEDURE**

- 1. On the computer internet browser, go here <u>https://aka.ms/mfasetup</u>
- 2. Login with your student email address and password until you see a screen below:
- 3. If you will be using the SMS option, select a different method as shown:

| Your organization requires you to set up the following methods of proving who you are.         Microsoft Authenticator         Start by getting the app         On your phone, install the Microsoft Authenticator app. Download now         After you install the Microsoft Authenticator app on your device, choose "Next". |      |
|----------------------------------------------------------------------------------------------------|------|
| Microsoft Authenticator Recongulation<br>Start by getting the app<br>On your phone, install the Microsoft Authenticator app. Download now<br>After you install the Microsoft Authenticator app on your device, choose "Next".                                                                                                 |      |
| Start by getting the app<br>On your phone, install the Microsoft Authenticator app. Download now<br>After you install the Microsoft Authenticator app on your device, choose "Next".                                                                                                    |      |
| On your phone, install the Microsoft Authenticator app. Download now<br>After you install the Microsoft Authenticator app on your device, choose "Next".                                                                                                    |      |
| After you install the Microsoft Authenticator app on your device, choose "Next".                                                                                                    |      |
|                                                                                                    |      |
| I want to use a different authenticator app                                                                                                    |      |
|                                                                                                    | Next |

#### 4. THEN select PHONE as shown

|                         | Keep your account secure                                                                         |
|-------------------------|--------------------------------------------------------------------------------------------------|
| Your                    | organization requires you to set up the following methods of proving who you are.                |
| Microso                 | ft Authenticator                                                                                 |
| 0                       | Start by getting the app<br>On your phone, install the Microsoft Authenticator app. Download now |
|                         | After you install the Microsoft Authenticator app on your device, choose "Next".                 |
|                         | Choose a different method $\times$ Next                                                          |
| <u>l want to set up</u> | a different mi                                                                                   |
|                         | Cancel                                                                                           |
|                         |                                                                                                  |

|                                    | Keep your account secure                                                  |
|------------------------------------|---------------------------------------------------------------------------|
| Your organiza                      | tion requires you to set up the following methods of proving who you are. |
| Microsoft Au                       | thenticator                                                               |
| Start                              | by getting the app                                                        |
| On you                             | r phone, install the Microsoft Authenticator app. Download now            |
| After yo                           | ou install the Microsoft Authenticator app on your device, choose "Next". |
| l want t                           | Choose a different method × Next Which method would you like to use?      |
| <u>l want to set up a differen</u> | t me V                                                                    |
|                                    | Cancel Confirm                                                            |
|                                    |                                                                           |

5. Choose the country, "South Africa" and type in your cellphone number.

| Your organization requires you to set up the for<br>Phone<br>You can prove who you are by texting a code to your pho<br>What phone number would you like to use? | ollowing methods of proving who you are.           |
|----------------------------------------------------------------------------------------------------|----------------------------------------------------|
| Phone<br>You can prove who you are by texting a code to your pho<br>What phone number would you like to use?                                                     | one.                                               |
| You can prove who you are by texting a code to your phe<br>What phone number would you like to use?                                                              | one.                                               |
| You can prove who you are by texting a code to your phy<br>What phone number would you like to use?                                                              | one.                                               |
| What phone number would you like to use?                                                                                                    |                                                    |
|                                                                                                    |                                                    |
| South Africa (+27) 🗸                                                                                                    | Enter phone number                                 |
|                                                                                                    |                                                    |
| Text me a code                                                                                                    |                                                    |
| and cookies statement.                                                                                                    | ns that you agree to the Terms of service and Priv |
|                                                                                                    | Nex                                                |
|                                                                                                    |                                                    |

6. Type in your cellphone number here and click NEXT to receive a verification number. Type this verification number on the PHONE and click NEXT

| Keep your account secure                                                               |  |
|----------------------------------------------------------------------------------------|--|
| Your organization requires you to set up the following methods of proving who you are. |  |
| We just sent a 6 digit code to Enter the code below.                                   |  |
| Resend code Back Next                                                                  |  |
| want to set up a different method                                                      |  |

7. You will get the confirmation on the computer BROWSER that Registration is completed.

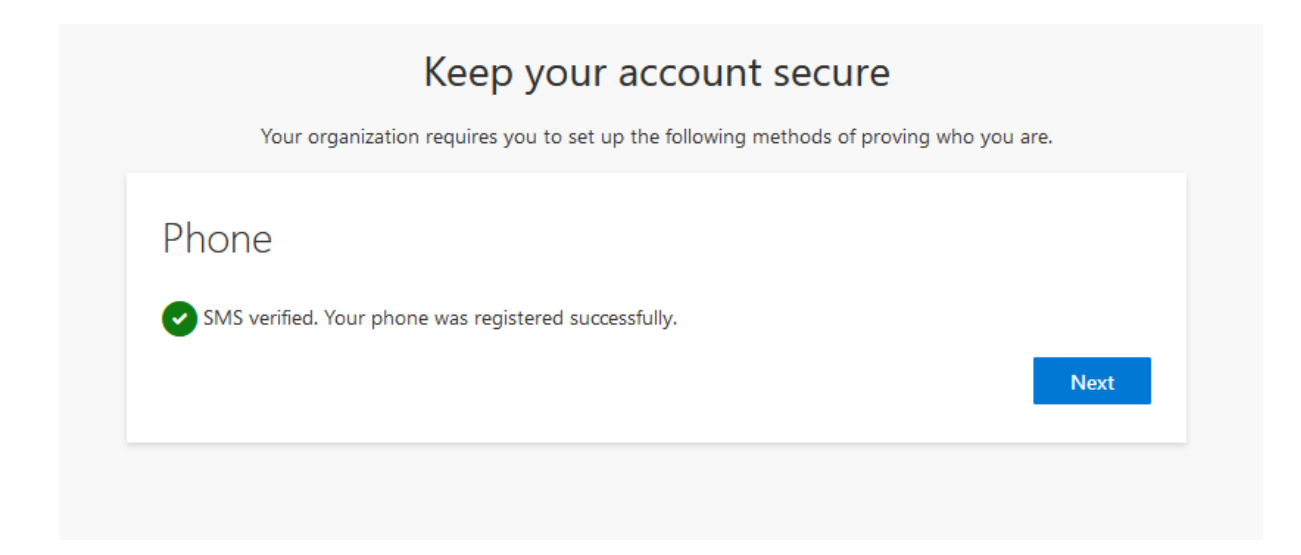

THE SMS REGISTRATION PROCESS HAS NOW BEEN COMPLETED.